## § 16. Анимация движения

Анимация движения производится путем автоматической генерации (автозаполнения) промежуточных кадров. При этом ключевыми являются лишь первый и последний кадры, которые содержат начальную и конечную фазы анимации. Промежуточные кадры создаются путем изменения положения и трансформации экземпляров символов. Генерацию промежуточных фаз обеспечивает инструмент Motion Tween (движение благодаря изменению промежуточных кадров).

Пример 1. Создать анимацию движения шарика на фоне деревьев (рис.3.38 а)

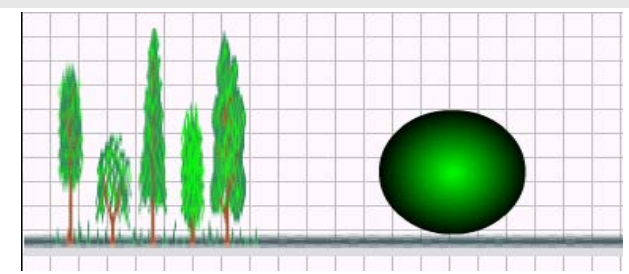

Рис.3.38 а.

- Импортируем рисунок trees.gif. Он попадает на единственный имеющийся слой (Layer 1) и в библиотеку. Поскольку этот рисунок служит неподвижным фоном, не будем превращать его в символ. Откорректируем его положение и размеры инструментом Трансформация. Слой, на котором он находится, назовем «лес». Во избежание случайных изменений заблокируем его.
- Добавим еще один слой и назовем его «шар» (рис.3.39 а).

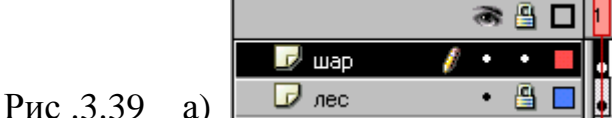

|     |       | 6   | 8 | 1 5  | 10 |
|-----|-------|-----|---|------|----|
|     | 📝 шар | / • | • | ▋ •, | •  |
| ര്) | 🕞 лес | •   | 8 | -    | •  |

- В кадре 1 этого слоя, нарисуем шарик, выбрав заливку радиальным градиентом. Выделим изображение шарика и преобразуем его в символ типа Графика (Graphic), присвоив имя «шар». Созданный символ попадает в библиотеку (вызывается клавишами Ctrl+L), а на слое «шар» теперь находится его экземпляр.
- Поместим экземпляр символа «шар» слева перед деревьями.
- Выделим на шкале времени 12-й кадр в обоих слоях и преобразуем в ключевой клавишей F6. Все кадры заполнятся содержанием, дублирующим ключевые своего слоя (на что укажет серая закраска этих кадров на шкале времени).

На самом деле изображения находятся только в ключевых кадрах 1 и 12, а промежуточные кадры 2 – 11 содержат ссылки на кадр 1. Поэтому flash-фильм (файл **swf)** имеет такой маленький размер.

- Кадры слоя «лес» оставим без изменения, поскольку фон неподвижен.
- В 12-ом кадре слоя «шар» переместим шар в конечное положение, уменьшив его размеры с помощью инструмента трансформации Масштаб (Scale).

- Произведем автозаполнение промежуточных кадров. Для этого выделим первый или любой промежуточный кадр этого слоя (например, кадр 7). С помощью меню Insert—>Create Motion Tween (Вставка—>Создать анимацию движения), правой кнопки мыши или панели свойств (Properties) сгенерируем промежуточные кадры. Сиреневая подсветка и стрелка от первого кадра к 12-му указывает на то, что промежуточные кадры сгенерированы (рис.3.39 б). В случае ошибки стрелка рисуется пунктиром.
- Просмотрим последовательность фаз движения, перемещая указатель кадров вдоль шкалы времени.
- Одновременно нескольких фаз анимации удобно наблюдать в режиме калькирования (Onion Skin), который включается кнопками на нижней рамке шкалы времени.
  В этом режиме отображаются контуры объектов в соседних кадрах или шлейф движущегося изображения (рис .3.38б)

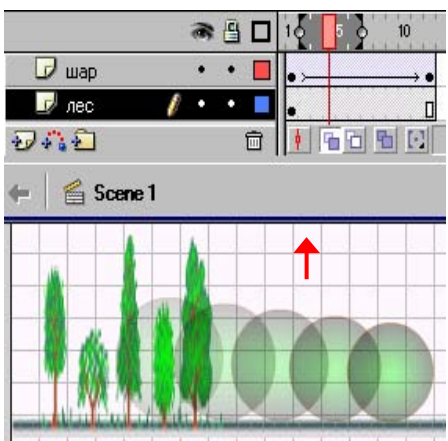

(Рис .3.38б)

• Сохраним работу под именем **dvi.fla**. Протестируем анимацию **Ctrl+Enter**. При этом она будет сохранена в той же папке под именем **dvi.swf**.

<u>Замечание</u> Анимация движения применима только для экземпляров библиотечных образцов (символов) или сгруппированных объектов!.

Плавность анимации повышается с увеличением числа фаз движения и частоты смены кадров. По умолчанию установлена частота 12 кадров в секунду (12 fps), поэтому длительность созданной анимации 1 с.

Необходимое число кадров вычисляется умножением частоты кадров f на длительность анимации t в секундах:  $N = f \cdot t$ .

Промежуточные кадры вставляются с помощью меню Insert→Frame (Вставка→ Кадр) или клавиши F5, а удаляются с помощью меню Insert→Remove Frames (Вставка→ Удалить кадры) или комбинации клавиш Shift+F5.

**Пример 2.** Увеличить длительность созданной анимации до 3 с. Исследовать влияние количества и частоты кадров.

- Увеличим число кадров до N = 12\*3 = 36 вставкой промежуточных кадров клавишей F5 или протаскиванием выделенных концевых ключевых кадров с нажатой левой кнопкой мыши. Протестируем анимацию.
- На панели свойств **Properties** увеличим частоту до 30 кадров в секунду. Протестируем анимацию.
- Восстановим частоту 12 кадров в секунду.

Анимация движения, состоящего из нескольких этапов, реализуется заданием ключевых кадров в моменты начала и окончания этих этапов и коррекцией свойств объектов (их положения, размеров, цвета, прозрачности) в этих кадрах.

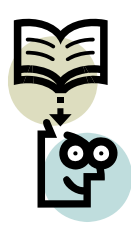

Характер движения задается на панели свойств параметром **Ease** (Замедление). По умолчанию движение равномерное (параметр = 0), при установке положительного значения движение замедленное, отрицательного – ускоренное.

**Пример.** Отредактировать созданную анимацию так, чтобы 1,5 с шар двигался с замедлением вправо и уменьшался, останавливался, а затем 1,5 с двигался с ускорением в обратном направлении и увеличивался.

- Выделим 18-й кадр слоя «шар», и преобразуем его в ключевой. Установим шар в крайнее правое положение и уменьшим его.
- Выделим последний 36-й кадр и установим шар в крайнее левое положение. Откорректируем размеры шара в ключевых кадрах инструментом **Трансформация**.
- Зададим на первом этапе параметр Ease (Замедление) = 80, а на втором = 80.
- Сохраним окончательный вариант под именем dvi1.fla. Протестируем анимацию.

Пример 3. Создать анимацию: пропеллер вентилятора совершает 1 оборот за 1 сек

- Находясь в первом кадре единственного слоя нарисуем овал (рис.3.40а).
- С помощью инструментов выделения трансформируем его в пропеллер (рис.3.40б) и превратим в библиотечный символ типа Графика.
- Центр вращения должен совпадать с центром пропеллера. При необходимости откорректируем положение центра инструментом **Трансформация** (рис.3.40в).
- Превратим 12 кадр в ключевой с заполнением (**F6**).
- Произведем автозаполнение промежуточных кадров Create Motion Tween.

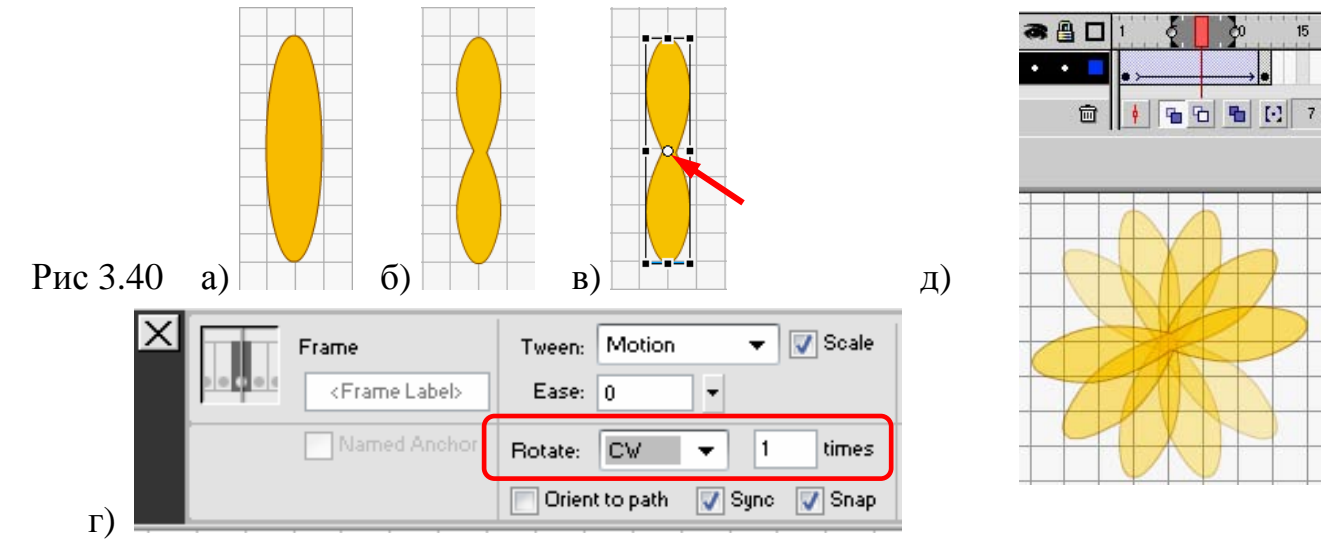

- Выделим любой промежуточный кадр и на панели свойств установим
  Rotate = CW (Поворот по часовой стрелке) 1 times (1 оборот) (рис.3.40е).
- Протестируем анимацию (рис.3.40е).
- Просмотрим последовательность фаз в режиме калькирования (рис.3. 40 д).
- Сохраним работу под именем vent.fla. Протестируем анимацию.

- 1. Какую анимацию называют анимацией движения?
- 2. Как производится автозаполнение промежуточных кадров?
- 3. Как рассчитать число кадров для заданной длительности анимации.

## Упражнения

Создайте анимации движения по предложенным образцам:

- 1. Ракета 3с движется на фоне звездного неба (библиотечный образец ракета; два слоя: ракета и небо **sky.gif**).
- 2. Диск 2 с скатывается по наклонной плоскости и делает 2 оборота (библиотечный образец диск, два слоя: диск и плоскость).
- 3. Воздушный шар 2 с поднимается вертикально вверх и уменьшается в размерах, затем 2 с опускается и увеличивается (библиотечный образец шар, два слоя: шар и облака).
- 4. Тележка 2 с поднимается по наклонной плоскости замедленно, затем 3 с опускается ускоренно (библиотечный образец тележка, два слоя: тележка и плоскость).

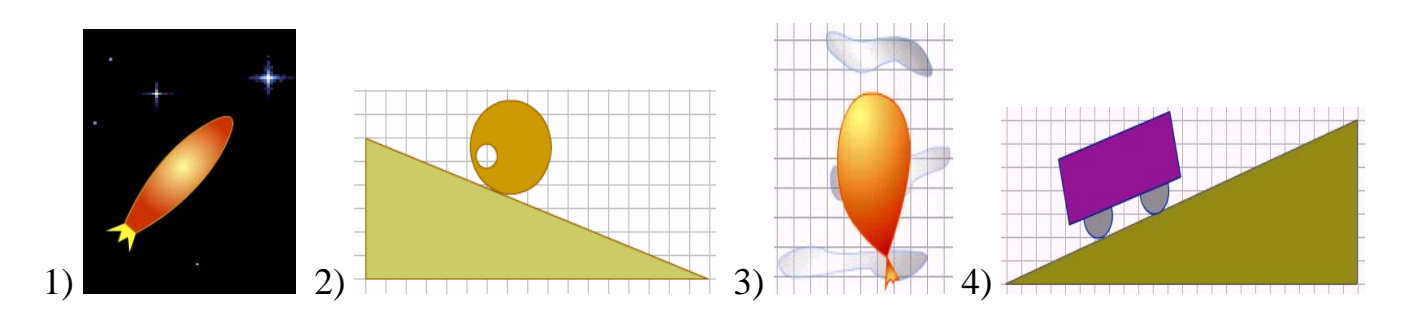